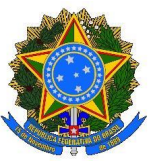

MINISTÉRIO DA EDUCAÇÃO Secretaria de Educação Profissional e Tecnológica Instituto Federal de Educação, Ciência e Tecnologia do Rio Grande do Sul Campus Viamão - Coordenação de Assistência Estudantil

## PASSO A PASSO PARA COMPLEMENTAÇÃO DE INFORMAÇÕES/DOCUMENTOS

Após a Lista de "**Complementação de Informações/Documentos**" de cada Etapa de inscrições ser publicada os estudantes devem encaminhar via sistema de inscrições o que falta para a conclusão da inscrição no auxílio estudantil financeiro, siga as instruções abaixo:

- 1. Entre no <u>Sistema de Assistência Estudantil</u> e faça seu login:
  - a. para isso use seu número de matrícula e os primeiros 5 dígitos do seu CPF
- Clique no menu esquerdo da tela na opção <u>Complementos</u> e logo em seguida clique em <u>Enviar complemento ou Alterar complemento</u> no lado direito da tela.
- 3. Nesta tela você verá tudo que foi escrito pela Assistente Social e que falta para finalizar a análise do seu pedido de auxílio estudantil.
- 4. Nesta tela também aparecerá um espaço em branco, onde você poderá responder as dúvidas ou escrever informações importantes para o seu pedido.
- 5. Caso precise encaminhar documentos clique em "Atualizar Questionário de Análise Socioeconômico."
- 6. Nesta tela serão fornecidas quatro possibilidade para que você possa completar suas informações ou de familiares, são elas:
  - a. Questionário socioeconômico
  - b. Incluir declaração de Renda
  - c. Alterar declaração de Renda
  - d. Apagar declaração de renda
- 7. Na medida que você e/ou seus familiares forem incluídos na Declaração de renda, aparecerão na lista abaixo e ao lado de cada integrante da família, aparece um botão INSIRA AQUI para que possa verificar a lista de documentos solicitados e os enviar para análise.
- Caso tenha dificuldade entre em contato pelo WhatsApp institucional (51)33207115, para que possamos ajudar, dentro do prazo de complementação e aguarde retorno.

Coordenação de Assistência Estudantil IFRS - Campus Viamão